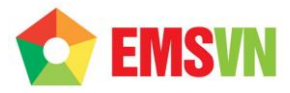

### HƯỚNG DẫN

## QUẢN TRỊ WEBMAIL ADMIN

# Thông Tin Liên HệCÔNG TY TNHH ĐẦU TƯ THƯƠNG MẠI NGUYỄN HUY (Emsvn)Địa Chỉ: Tầng 3, tòa nhà Indochina, Số 4 Nguyễn Đình Chiểu, Phường Đa Kao, Quận 1, TP.HCMTel: (028) 6288 5019Fax: (028) 6288 3803

 Email
 : info@emsvn.com ; support@emsvn.com

 Website
 : http://www.emsvn.com

 http://www.thietkehoadonvat.vn

 http://www.webban.vn

Hướng dẫn quản trị webmail admin

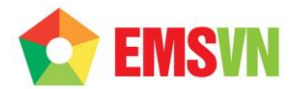

#### 1. Bước 1: Đăng nhập vào webmail admin

Μở trình duyêt Web, qõ vào đia chỉ mail server của ban сó dang: http://mail.tendomaincuaban/meadmin/ như hình dưới (thay chuỗi tendomaincuaban bằng tên domain mà bạn đã đăng ký).

Ví dụ, tên domain là abc.com thì ta sẽ có địa chỉ: <u>http://mail.**abc.com**/meadmin/</u>

| ImaiEnable Web Administ: ×       ← → C <sup>*</sup> ImaiLabc.com/meadmin/Mondo/lang/sys/login.as | apx                                                                                                    |                                                                                                    | <u>-0</u> -ו<br>☆ ≗ ≡ |  |
|--------------------------------------------------------------------------------------------------|----------------------------------------------------------------------------------------------------|----------------------------------------------------------------------------------------------------|-----------------------|--|
|                                                                                                  | MailEnable Web Administration                                                                                                    | Usename:                                                                                                    |                       |  |
|                                                                                                  | Web Administration                                                                                                    | admin<br>Password:<br>Skin:<br>Language:<br>English<br>@ Remember my settings for this computer                                  |                       |  |
|                                                                                                  | © MaiEnable Ry. Ltd. 2001-2011. All rights re<br>copyright law and international breatiles. Unau<br>any portion of 8, may result in severe civil and | served This computer program is protected by<br>horocost reproduction of distribution of this program, or<br>oriminal penalties. |                       |  |
|                                                                                                  |                                                                                                    |                                                                                                    |                       |  |

Nhập các thông tin bạn đã được cung cấp để đăng nhập vào webmail admin. Sau đó click nút Login để đăng nhập.

#### 2. Bước 2: Đăng ký một hộp mail mới

Sau khi đăng nhập thành công, bạn sẽ được dẫn vào màn hình chính của webmail admin như sau:

| mail Enable                                                                                                    |                                                                                                    |
|----------------------------------------------------------------------------------------------------|----------------------------------------------------------------------------------------------------|
| ▲ Mailboxes         ▲ Groups         ▲ Lists         ▲ Dreadory         ▲ Dreadory         ▲ Dranins         ■ Branding | Welcome to MailEnable Web Administration. Please make a selection from the menu to the left in order to modify your post office details.  MailEnable Web Administration. Please make a selection from the menu to the left in order to modify your post office details.  Groups The Common and the provide menu to the left in order to modify your post office details.  Common and the provide menu to the left in order to modify your post office details.  Common and the provide menu to the left in order to modify your post office details.  Common and the provide menu to the left in order to modify your post office details.  Common and the provide menu to the left in order to modify your post office details.  Common and the provide menu to the post office. Making lefts behave much like groups, except they provide mere control over authorng and publishing.  Common and the post office. When domains are registered for the post office, you can assign mail addresses to your user's malboxes, lists and groups.  Common and the post office. When domains are registered for the post office, you can assign mail addresses to your user's malboxes, lists and groups. |

Click vào link Mailboxes để xem danh sách các account hiện có, khi click vào, bạn sẽ được dẫn qua màn hình danh sách account email như sau:

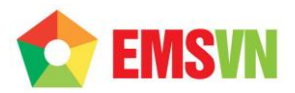

| C mail.abc.com/meadmin/Mondo/lang/sys/Forms/default.aspx?CDT=41578.48 | 310565856  | ☆ 🚇 🔳            |
|-----------------------------------------------------------------------|------------|------------------|
| II Enable Ramin                                                       |            |                  |
|                                                                       |            | 💎 Help 🗧 Log Off |
| failboxes                                                             |            | 🍭 Search 🛛 👋 🚺   |
| Sroups 2 Login / Add New                                              | Privileges | Action           |
| irectory                                                              | ADMIN      | Edit             |
| lomains                                                               |            |                  |
| randing                                                               |            |                  |
|                                                                       |            |                  |
|                                                                       |            |                  |
|                                                                       |            |                  |
|                                                                       |            |                  |
|                                                                       |            |                  |
|                                                                       |            |                  |
|                                                                       |            |                  |
|                                                                       |            |                  |
|                                                                       |            |                  |
|                                                                       |            |                  |
|                                                                       |            |                  |
|                                                                       |            |                  |
|                                                                       |            |                  |
|                                                                       |            |                  |
|                                                                       |            |                  |

Click vào nút Add New để thêm hộp thư (account email) mới. Tại cửa sổ mới mở ra, điền các thông tin sau vào các ô như hình dưới đây:

| MailEnable - Mailbox<br>mail.abc.com/mea | Creation Wizard - Google Chrome |  |
|------------------------------------------|---------------------------------|--|
| Mailbox Creation                         | on Wizard (Step 1 of 2)         |  |
| Status:                                  | Enabled                         |  |
| Login:                                   | abc @abc.com                    |  |
| Password:                                | •••                             |  |
|                                          | Password strength: Very Weak    |  |
| Rights:                                  | USER                            |  |
| Display Name:                            | abc                             |  |
| Quota:                                   | ◯ Limited by kilobytes          |  |
|                                          | O Unlimited                     |  |
| Redirect mail to:                        | Reset Next >> Cancel            |  |
|                                          |                                 |  |
|                                          |                                 |  |

Login: là địa chỉ email mới mà bạn muốn tạo

Password: là password của email mới.

Lưu ý:

**Rigth**: USER/ADMIN (USER là email bình thường, không có quyền thêm/xóa các email khác. ADMIN là được quyền thêm mới/ xóa/ sửa các email khác)

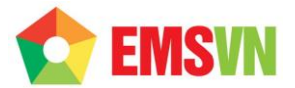

**Quota**: tùy theo gói host đã đăng ký mà phần này là giới hạn (Limited by kilobytes) hoặc không giới hạn (Unlimited).

Click Next để qua bước kế tiếp.

| 🗿 MailEnable - Mailbox Creation Wizard - Google Chrome                                                                                                    |  |
|----------------------------------------------------------------------------------------------------|--|
| mail.abc.com/meadmin/Mondo/lang/sys/Forms/UserDetails.aspx?DIALOGSET                                                                                                    |  |
|                                                                                                    |  |
| Mailbox Creation Wizard (Step 2 of 2)                                                                                                    |  |
| Address Maps need to be added to mailboxes so that the mail system connectors can<br>route mail to the mailbox. The following addresses have been automatically generated for<br>this mailbox (using the Mailbox Name). |  |
| Mailbox Addresses (Address Maps)                                                                                                    |  |
| SMTP:abc@abc.com]                                                                                                    |  |
|                                                                                                    |  |
|                                                                                                    |  |
|                                                                                                    |  |
|                                                                                                    |  |
|                                                                                                    |  |
|                                                                                                    |  |
| Finish Cancel                                                                                                    |  |
|                                                                                                    |  |

Click Finish để hoàn tất bước thêm mới hộp thư.

#### 3. Bước 3: Thay đổi thông tin cho hộp mail cũ

Trên giao diện chính của WebMail Admin, chọn user cần chỉnh sửa, Click Edit.

|       | 🗅 MailEnable Web Administ 🗙 📃 | NAMES OF TAXABLE PARTY.           |                           |            |        | _ 0 <b>_ x</b> _ |
|-------|-------------------------------|-----------------------------------|---------------------------|------------|--------|------------------|
|       | ← → C Dmail.abc.com/meadm     | nin/Mondo/lang/sys/Forms/default. | aspx?CDT=41578.4810565856 | 5          |        | ☆ 🚨 =            |
|       | mail Enable                   |                                   |                           |            |        |                  |
|       |                               |                                   |                           |            |        | 🕜 Help 🔒 Log Off |
|       | 🐠 Mailboxes                   | 🔓 Add New                         |                           |            | Rearch | × 🛈 🔅            |
| 100 C | 🔐 Groups                      | 🤱 Login / Username 🛆              |                           | Privileges |        | Action           |
|       | E Lists                       | abc@ abc.com                      |                           | USER       |        | Edit Delete      |
|       | Domains                       | admin@abc.com                     |                           | ADMIN      |        | Edit             |
|       | Branding                      |                                   | abc@abc.com               |            |        |                  |
|       |                               |                                   |                           |            |        |                  |
|       |                               |                                   |                           |            |        |                  |
|       |                               |                                   |                           |            |        |                  |
|       |                               |                                   |                           |            |        |                  |
|       |                               |                                   |                           |            |        |                  |
|       |                               |                                   |                           |            |        |                  |
|       |                               |                                   |                           |            |        |                  |
|       |                               |                                   |                           |            |        |                  |
|       |                               |                                   |                           |            |        |                  |
|       |                               |                                   |                           |            |        |                  |
|       |                               |                                   |                           |            |        |                  |
|       |                               |                                   |                           |            |        |                  |
|       |                               |                                   |                           |            |        |                  |
|       |                               |                                   |                           |            |        |                  |
|       |                               | 2 Users                           |                           |            |        |                  |
|       |                               |                                   |                           |            |        |                  |

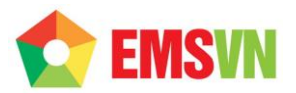

| 0 | MailEnable - N              | failbox Creation W          | /izard - Google Chro | me               | _ <b>D</b> _X |  |
|---|-----------------------------|-----------------------------|----------------------|------------------|---------------|--|
| D | mail. <mark>abc.co</mark> n | <mark>n</mark> /meadmin/Mon | ido/lang/sys/Form    | s/UserDetails.as | ;pX?DIALOGSET |  |
|   | Login                       | Mailbox                     |                      |                  |               |  |
|   | Status:                     | Enabled                     |                      |                  |               |  |
|   | Login:                      | abc                         | @abc.com             |                  |               |  |
|   | Password:                   |                             |                      |                  |               |  |
|   |                             | Password strengt            | th: Very Weak        |                  |               |  |
|   | Rights:                     | USER                        |                      |                  | •             |  |
|   |                             | L                           |                      |                  |               |  |
|   |                             |                             |                      |                  |               |  |
|   |                             |                             |                      |                  |               |  |
|   |                             |                             |                      |                  |               |  |
|   |                             |                             |                      |                  |               |  |
|   |                             |                             |                      | Save             | Cancel        |  |
|   |                             |                             |                      |                  |               |  |

Tiến hành chỉnh sửa các thông số như các trong hướng dẫn tạo mail mới theo ý muốn. Sau khi thay đổi xong, click chọn Save để lưu lại các thao tác thay đổi.

|   | Login     | Mailbox                      |
|---|-----------|------------------------------|
| 4 | Status:   | ✓ Enabled                    |
|   | _ogin:    | abc @abc.com                 |
|   | Password: |                              |
|   |           | Password strength: Very Weak |
|   | Rights:   | USER                         |
|   |           |                              |
|   |           | Dutte                        |

Để xóa một user, Click vào Delete.

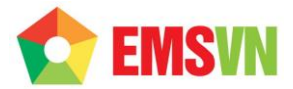

Để khóa một user, click vào nút Edit.

| ]mail. <mark>abc.con</mark> | n/meadmin/Mondo/lang/sys/Forms/UserDetails.aspx?DIALOGSET |  |
|-----------------------------|-----------------------------------------------------------|--|
| Login                       | laibox                                                    |  |
| Status:                     | ✓ Enabled                                                 |  |
| Login:                      | abc @abc.com                                              |  |
| Password:                   | Password strength: Very Weak                              |  |
| Rights:                     | USER                                                      |  |
|                             |                                                           |  |
|                             |                                                           |  |
|                             |                                                           |  |
|                             |                                                           |  |
|                             | Save Cancel                                               |  |
|                             |                                                           |  |

Bỏ check chọn Enable. Sau đó, bấm nút Save để lưu lại.

Chân thàn<mark>h cảm ơn.</mark>

CÔNG TY TNHH ĐẦU TƯ THƯƠNG MẠI NGUYỄN HUY